## Windows 7

To Log in "**NSU**" follow these steps:

- 1. From the Desktop, click on the Network Connections icon in the Windows
- 2. Taskbar (looks like a series of signal bars).

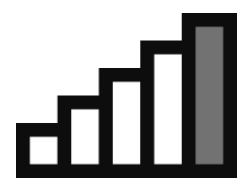

3. Choose "**NSU**" from the list of available wireless networks and click **Connect**.

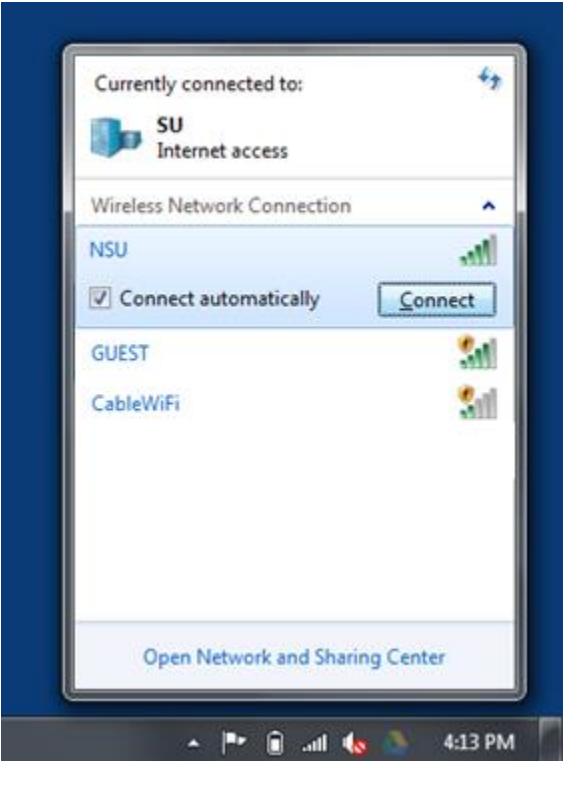

4. Enter your NSU username and password.

| Windows Security                                                         |                                                                                     | ×      |
|--------------------------------------------------------------------------|-------------------------------------------------------------------------------------|--------|
| Network Au<br>Please enter us                                            | uthentication<br>er credentials                                                     |        |
|                                                                          | User name<br>Password                                                               |        |
|                                                                          | ОК                                                                                  | Cancel |
|                                                                          |                                                                                     |        |
|                                                                          |                                                                                     |        |
| Connect to                                                               | a Network                                                                           | ×      |
| Connect to                                                               | a Network<br>logon information is required.                                         | ×      |
| <ul> <li>✿ Connect to a</li> <li>Additional</li> <li>♦ Enter,</li> </ul> | a Network<br>logon information is required.<br>/select additional logon information | ×      |

5. Click **OK**.

## Notes:

- Manufacturer's adapters are often bundled with management software. If you have problems connecting to the "1NSU" 802.1X SSIDs, try disabling this software and use Microsoft's built-in configuration tool instead.
- The first time you connect you might get the message, "Windows can't verify the server's identity (related to the certificate). Click "**Connect**" to accept the server's certificate. After that, authentication will be automatic.

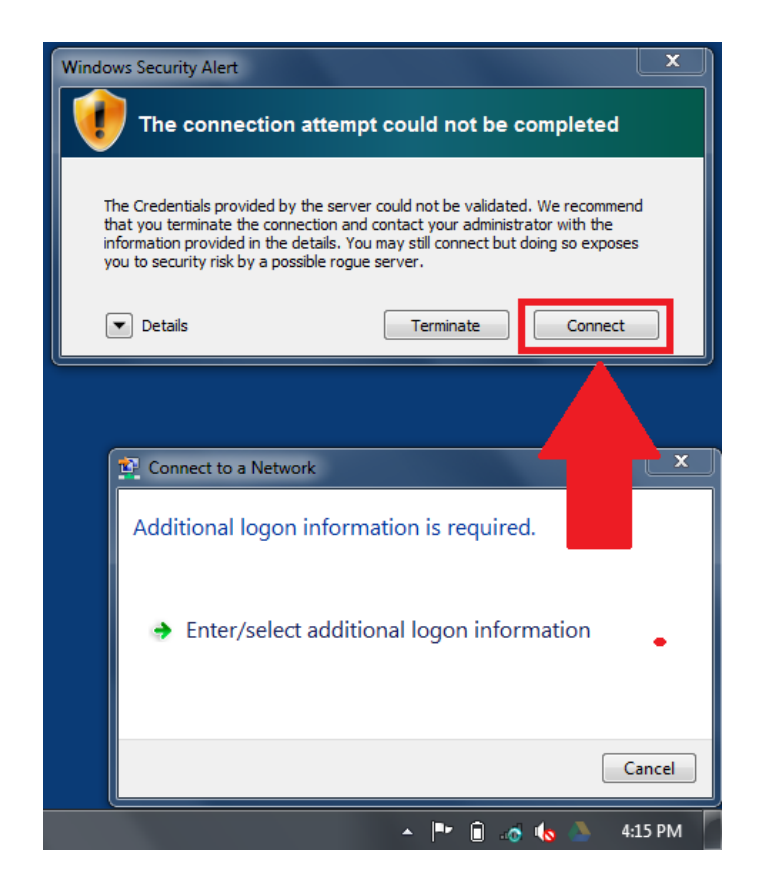

Forget Wireless Network Profiles in Windows 7

1. Right-click the Network icon in the taskbar notification area.

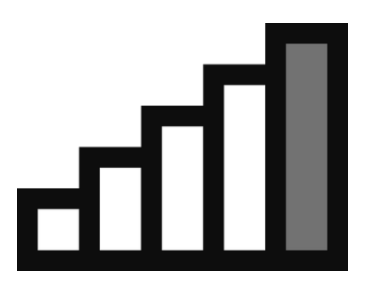

2. Click Open Network and Sharing Center

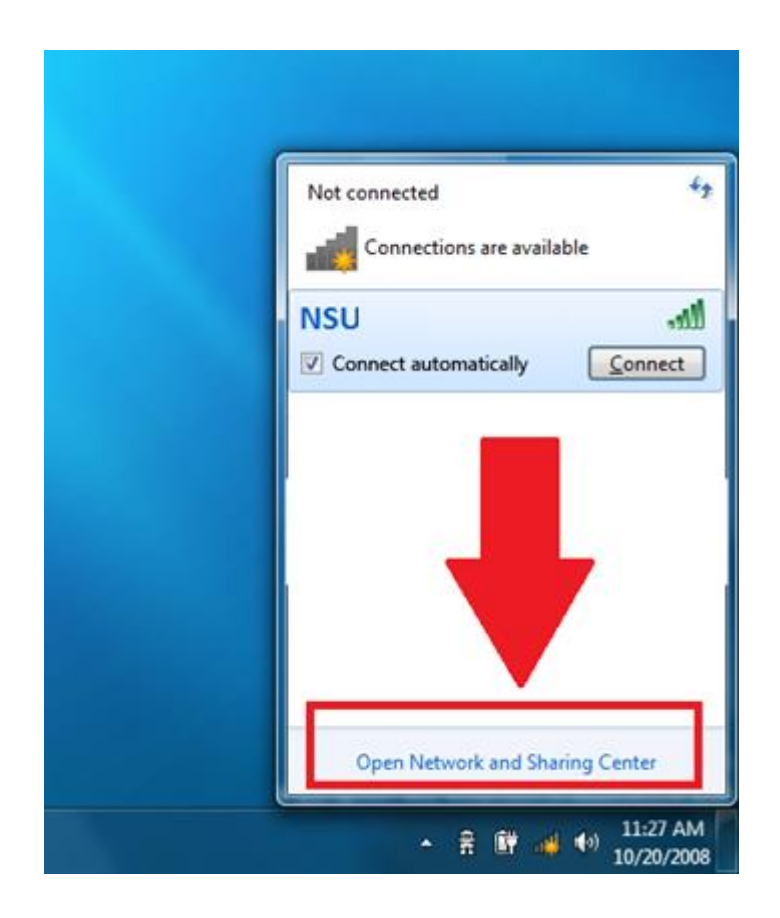

3. In the tasks panel, click Manage wireless networks.

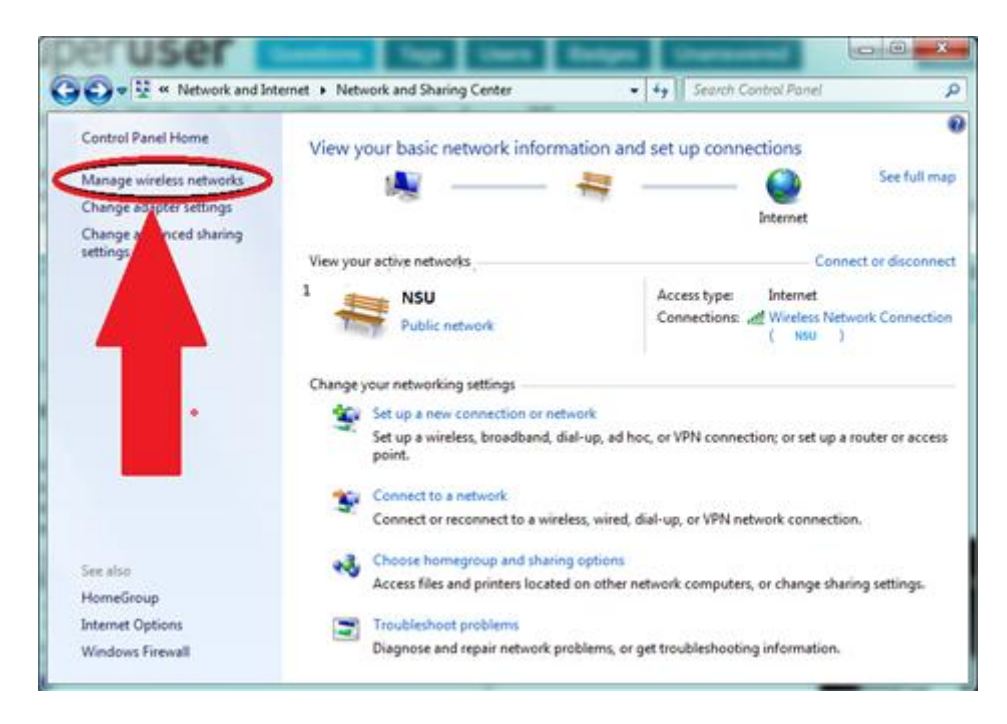

4. Right-click the connection you want to delete, and then click **Remove network**.

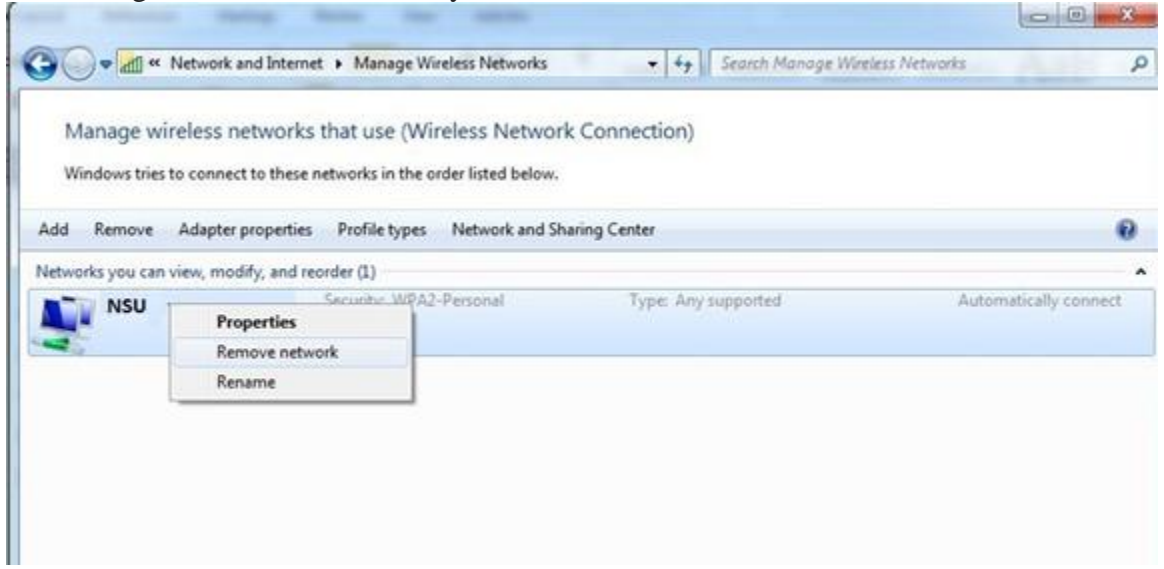

5. Manage Wireless Networks - Warning dialog box, click **OK**.